# Ripristino di un datastore VMware dopo l'aggiornamento/downgrade di FW su alcuni controller RAID Cisco

## Sommario

Discussioni correlate nella Cisco Support Community

### Ripristino di un archivio dati VMWare dopo l'aggiornamento/downgrade di FW su alcuni controller RAID Cisco

### Introduzione

Lo scopo di questo documento è risolvere il problema della perdita di datastore VMWare durante il downgrade del firmware (FW) su alcuni controller RAID Cisco.

Il problema interessa qualsiasi combinazione dei seguenti componenti hardware/software Cisco:

### Server:

UCSC-C3160, UCSC-C220-M4s, UCSC-C220-M4L, UCSC-C240-M4S, UCSC-C240-M4SX, UCSC-C240-M4S2, UCSC-C240-M4L, UCSC-C22-M3S, UCSC-C22-M3L, UCSC-C24-M3S, UCSC-C222 4-M3S2, UCSC-C24-M3L, UCSC-C460-M4

#### Controller di archiviazione:

UCS-RAID-9266-8i, UCS-RAID-9266CV-8i, UCS-RAID-9271-8i, UCS-RAID-9271CV-8i, UCS-RAID-9285CV-E, UCS-RAID-9286CV-8E, UCS-MRAID-12G, UCS-MRAID12G-512, UCS-MRAID12G-1GB, UCS-MRAID1 G-2 GB, UCSC-MRAID12G-4 GB, UCSC-SAS9300-8E, UCSC-C3X60-R4GB, UCSC-C3X60-HBA, UCSC-C3X60-R1GB

#### Firmware dello chassis:

Questo problema influisce sui clienti che tentano di effettuare il downgrade dalla versione 2.0(4) o successive alla versione 2.0(3) o precedenti. Questo influisce anche su determinati clienti che eseguono l'aggiornamento a versioni del firmware non ancora provviste di patch (aggiornamenti da 2.0(3) e precedenti a 2.0(6f) e precedenti).

**Nota:** L'aggiornamento riguarda solo i clienti con una combinazione di server C220/C240 M3 e controller RAID basati su 9271CV-8i/9271-8i.

**Visibilità/impatto sui clienti:** I clienti possono vedere i datastore di VMWare perdere dopo il particolare aggiornamento/downgrade FW. Ciò non influisce sulle unità di avvio di VMWare. Nel client VSphere, lo stato del datastore potrebbe essere simile al seguente:

| Getting Started Summary Virt                                                               | ual Machines Resource Allocation                                   | Performance Configuration Tasks                         | & Events Alarms Permis:    |
|--------------------------------------------------------------------------------------------|--------------------------------------------------------------------|---------------------------------------------------------|----------------------------|
| Configuration Issues<br>No datastores have been configu<br>No coredump target has been cor | red<br>Ifigured. Host core dumps cannot be                         | saved.                                                  |                            |
| General                                                                                    |                                                                    | Resources                                               |                            |
| Manufacturer:<br>Model:                                                                    | Cisco Systems Inc<br>UCSC-C220-M3S                                 | CPU usage: 45 MHz                                       | Capacity<br>16 x 1.999 GHz |
| CPU Cores:<br>Processor Type:                                                              | 16 CPUs x 1.999 GHz<br>Intel(R) Xeon(R) CPU E5-2650<br>0 @ 2.00GHz | Memory usage: 2410.00 MB                                | Capacity<br>98267.98 MB    |
| License:                                                                                   | VMware vSphere 5 Enterprise<br>Plus - Licensed for 2 physic        | Storage 🗠 Status                                        | Drive Type                 |
| Processor Sockets:<br>Cores per Socket:                                                    | 2                                                                  | <                                                       | •                          |
| Logical Processors:                                                                        | 32                                                                 | Network. Type                                           | 50                         |
| Hyperthreading:                                                                            | Active                                                             | 👳 VM Network Standard                                   | port group 🤤               |
| Number of NICs:                                                                            | 4                                                                  | - III                                                   |                            |
| State:                                                                                     | Connected                                                          |                                                         |                            |
| Virtual Machines and Templates:                                                            | 0                                                                  | Fault Tolerance                                         |                            |
| VMotion Enabled:<br>VMware EVC Mode:                                                       | Disabled 🖓                                                         | Fault Tolerance Version: 5.0.0-                         | 5.0.0-5.0.0                |
| vSphere HA State<br>Host Configured for FT:                                                | ② N/A<br>No                                                        | Refree<br>Total Primary VMs:<br>Powered On Primary VMs: | sh Virtual Machine Counts  |
| Active Tasks:                                                                              |                                                                    | Total Secondary VMs:<br>Powered On Secondary VMs:       |                            |
| Image Profile:                                                                             | ESXI-5.5.0-2068190-custom                                          |                                                         |                            |
| Profile Compliance:                                                                        | N/A                                                                |                                                         |                            |
| DirectPath I/O:                                                                            | Supported 📮                                                        |                                                         |                            |

Gli utenti possono inoltre visualizzare i seguenti messaggi nei file /var/log/vmkernal.log:

| 2013-05-30115-13-33-0132 Cp022-333147C0III 1g- 34 | b = bc e b b b c b c b c b c b c b c b c b                                                                         |
|---------------------------------------------------|----------------------------------------------------------------------------------------------------|
| 2015-09-30T19:15:55.840Z cpu22:33374)_VM: 8389:   | Device naa.600605b006b497b0ff000020021141d1:3 detected to be a snapshot:                                           |
| 2015-09-30T19:15:55.840Z cpu22:33374)LVM: 8396:   | queried disk ID: <type 0,="" 2,="" 22,="" 501754826480<="" devtype="" h(id)="" len="" lun="" scsi="" td=""></type> |
| 8749311>                                          |                                                                                                    |
| 2015-09-30T19:15:55.840Z cpu22:33374)_VM: 8403:   | on-disk disk ID: <type 0,="" 108724824995<="" 2,="" 22,="" devtype="" h(id)="" len="" lun="" scsi="" td=""></type> |
| 87305860>                                         |                                                                                                    |

Soluzione alternativa:

VMWare ha fornito una soluzione che si trova qui: http://kb.vmware.com/kb/1011387

La soluzione suggerita è quella del client vSphere, ma nella pagina sono presenti anche istruzioni basate su webUI e CLI.

#### Da ESXi 5.x Client vSphere

- 1. Accedere al client vSphere e selezionare il server dal riquadro Inventory.
- 2. Nel pannello Hardware della scheda Configuration, fare clic su Storage.

| Getting Started Summary Virtual Mad                                                                                                    | hines Resource Allocatio                                                            | Performance.                                        | Configuration 1                              | sks & Events Alarms      | Permissions Ma       | ps Storage View | Hardware Status |
|----------------------------------------------------------------------------------------------------|-------------------------------------------------------------------------------------|-----------------------------------------------------|----------------------------------------------|--------------------------|----------------------|-----------------|-----------------|
| The ESXi host does not have<br>To run virtual machines, create at least one<br>Note: If you plan to use ISCSI or a network                                                                                                    | e persistent storag<br>e datastore for maintaining<br>: file system (VPS), ensure t | je.<br>virtual machines and<br>fhat your storage ad | l other system files.<br>lapters and network | connections are properly | configured before ci | ontinuing.      |                 |
| Hardware                                                                                                    | Vew: Datastores                                                                     | Devices                                             |                                              |                          |                      |                 |                 |
| Processors                                                                                                    | Datastores                                                                          |                                                     |                                              |                          |                      |                 |                 |
| Memory  Storage Networking Storage Adapters Network Adapters Advanced Settings Power Management Software                                                                                                    | Identification                                                                      | <ul> <li>Status</li> </ul>                          | Device                                       | Drive Type               | Capacity             | Free Type       | Last Update     |
| Licensed Features<br>Time Configuration<br>DNS and Routing<br>Authentication Services<br>Power Management<br>Virtual Machine Swapfle Location<br>Virtual Machine Swapfle Location<br>Security Profile<br>Host Cache Configuration<br>System Resource Allocation<br>Agent VM Settings<br>Advanced Settings | Datastore Details                                                                   |                                                     |                                              |                          |                      |                 |                 |

- 3. Fare clic su Add Storage (Aggiungi archiviazione).
- 4. Selezionare il tipo di storage **Disco/LUN**.

| 🖉 Add Storage                                                                                                    |                                                                                                    |
|----------------------------------------------------------------------------------------------------|----------------------------------------------------------------------------------------------------|
| Select Storage Type<br>Specify if you want to form                                                                               | at a new volume or use a shared folder over the network.                                                                                                    |
| Disk/LUN     Select Disk/LUN     File System Version     Current Disk Layout     Properties     Formatting     Ready to Complete | Storage Type <ul> <li>Disk/LUN</li> <li>Create a datastore on a Fibre Channel, ISCSI, or local SCSI disk, or mount an existing VMFS volume.</li> <li>Network File System</li> <li>Choose this option if you want to create a Network File System.</li> </ul> <ul> <li>Adding a datastore on Fibre Channel or ISCSI will add this datastore to all hosts that have access to the storage media.</li> </ul> |
| Help                                                                                                    | < Back Next > Cancel                                                                                                    |

- 5. Fare clic su **Next** (Avanti).
- 6. Dall'elenco di LUN, selezionare il LUN che ha un nome di datastore visualizzato nella colonna Etichetta VMFS.

**Nota**: Il nome presente nella colonna Etichetta VMFS indica che la LUN è una copia che contiene una copia di un datastore VMFS esistente.

| 🕢 Add Storage                              |                                 |                     |             |                     |                |                 |                      |        |
|--------------------------------------------|---------------------------------|---------------------|-------------|---------------------|----------------|-----------------|----------------------|--------|
| Select Disk/LUN                            | abus as sumand the o ment one   |                     |             |                     |                |                 |                      |        |
| Select a LUN to create a data              | store or expand the current one |                     |             |                     |                |                 |                      |        |
| R DiskAUN                                  |                                 |                     |             |                     |                |                 |                      |        |
| Select Disk/LUN                            |                                 | Name, Identifier, F | Path 1D, LU | IN, Capacity, Expan | Idable or VMPS | Label contains: | •                    | Clear  |
| File System Version<br>Current Disk Lavout | Name                            | Path ID             | LUN /       | Drive Type          | Capacity       | VMP5 Label      | Hardware Acceleratio | n      |
| Properties                                 | LOCH LSEDISK (NAA.600605b006b49 | vmh0a21C21T01L0     | 0           | Non-SSD             | 278.88 GB      | datastore1(     | Not supported        |        |
| Formatting                                 |                                 |                     |             |                     |                |                 |                      |        |
| Ready to Complete                          |                                 |                     |             |                     |                |                 |                      |        |
|                                            |                                 |                     |             |                     |                |                 |                      |        |
|                                            |                                 |                     |             |                     |                |                 |                      |        |
|                                            |                                 |                     |             |                     |                |                 |                      |        |
|                                            |                                 |                     |             |                     |                |                 |                      |        |
|                                            |                                 |                     |             |                     |                |                 |                      |        |
|                                            |                                 |                     |             |                     |                |                 |                      |        |
|                                            |                                 |                     |             |                     |                |                 |                      |        |
|                                            |                                 |                     |             |                     |                |                 |                      |        |
|                                            |                                 |                     |             |                     |                |                 |                      |        |
|                                            |                                 |                     |             |                     |                |                 |                      |        |
|                                            |                                 |                     |             |                     |                |                 |                      |        |
|                                            |                                 |                     |             |                     |                |                 |                      |        |
|                                            |                                 |                     |             |                     |                |                 |                      |        |
|                                            |                                 |                     |             |                     |                |                 |                      |        |
|                                            |                                 |                     |             |                     |                |                 |                      |        |
|                                            |                                 |                     |             |                     |                |                 |                      |        |
|                                            |                                 |                     |             |                     |                |                 |                      |        |
| Help                                       |                                 |                     |             |                     |                | < Back          | Next > 0             | Cancel |

- 7. Fare clic su Next (Avanti).
- 8. In Opzioni di montaggio vengono visualizzate le seguenti opzioni:
  - r. **Mantieni firma esistente**: Installare in modo permanente il LUN (ad esempio, installarlo dopo il riavvio)
  - b. Assegna una nuova firma: Rinominare il LUN
  - c. Formattare il disco: Riformattare il LUN

Note:

**Formattare il disco** elimina tutti i dati esistenti sul LUN. Prima di tentare di rifirmare, verificare che non vi siano macchine virtuali in esecuzione su un altro host, in quanto tali macchine virtuali non sono più valide nell'inventario di vCenter Server e devono essere nuovamente registrate sui rispettivi host.

| Add Storage                                                                                                    |                                                                                                    |        |
|----------------------------------------------------------------------------------------------------|----------------------------------------------------------------------------------------------------|--------|
| Select VHPS Mount Options<br>Specify if you want to mou                                                                                                    | nt the detected VMPS volume with the existing signature, use a new signature, or format the disk                                                                                                    |        |
| Color Contract Contract Contr | Specify a VMFS mount option:<br>(* Keep the existing signature<br>Mount the VMFS volume without changing the signature.<br>(* Assign a new signature<br>Retain the existing data and mount the VMFS volume present on the disk.<br>(* Format the disk<br>Create a new datastore. |        |
| Rep                                                                                                    | <u>≤</u> Back Next≥                                                                                                    | Cancel |

- 9. Selezionare l'opzione desiderata per il volume.
- 10. Nella pagina Pronto per il completamento esaminare le informazioni di configurazione dell'archivio dati.

| 🖉 Add Storage                                   |                                                                                                    |                                                                                               |        |
|-------------------------------------------------|----------------------------------------------------------------------------------------------------|-----------------------------------------------------------------------------------------------|--------|
| Ready to Complete<br>Review the disk layout and | dick Pinish to add storage                                                                                                    |                                                                                               |        |
| E DIRALLIN                                      | Disk layout:                                                                                                    |                                                                                               |        |
| Robby to Language                               | Device<br>Local LSI Disk (naa.600605b006b497b0ff000020021141d1)<br>Location<br>/vmfs/devices/disks/naa.600605b006b497b0ff000020021141d1<br>Part0on Format<br>Unknown                                                                                                  | Drive Type Capadity<br>Non-SSD 278.88 G8                                                      | 0      |
|                                                 | Primary Partitions<br>Legecy MBR (Local LSI Disk (na<br>Legecy MBR (Local LSI Disk (na<br>Legecy MBR (Local LSI Disk (na<br>VMwwre Diegnostic (Local LSI Dis<br>Legecy MBR (Local LSI Disk (na<br>VMwwre Diegnostic (Local LSI Disk<br>Legecy MBR (Local LSI Disk (na | Capacity<br>4,00 MB<br>250.00 MB<br>250.00 MB<br>110.00 MB<br>284.00 MB<br>2.55 GB<br>4.00 GB |        |
|                                                 | File system:                                                                                                    |                                                                                               |        |
|                                                 | Properties         Extern           Datastore name:                                                                                                    | nts                                                                                           |        |
| Bilp                                            |                                                                                                    | ≤Back Enish                                                                                   | Cancel |

11. Fare clic su Finish (Fine).